# Masking in Photoshop

Masking is one of the most essential tools in Photoshop, enabling non-destructive editing and precise control over which parts of an image are visible or hidden. Here's an organized summary of masking in Photoshop:

# 1. What is Masking?

- **Definition:** Masking allows you to hide or reveal portions of a layer without permanently erasing any content.
- **Core Principle:** Black conceals, white reveals. Shades of gray partially hide, creating transparency.

# 2. Types of Masks in Photoshop

- 1. Layer Mask:
  - Used to control the visibility of a layer or group.
  - Can be added via the Layer Panel by clicking the Mask Icon.
  - Black on the mask hides, white reveals, and gray provides partial transparency.

#### 2. Clipping Mask:

- Restricts a layer's visibility to the shape of the layer below it.
- Activated by right-clicking the layer and selecting **Create Clipping Mask**.

#### 3. Vector Mask:

- Works with vector shapes and paths.
- Provides sharper edges compared to pixel-based masks.
- Created using tools like the Pen Tool.

#### 4. Quick Mask Mode:

- Temporary mode to create selections using painting tools.
- Accessed by pressing **Q** on the keyboard.

## 3. How to Create and Use Masks

#### 1. Creating a Layer Mask:

- Select the layer, then click the Add Layer Mask button in the Layers panel.
- Use the **Brush Tool** to paint on the mask:
  - Black to hide.
  - White to reveal.

## 2. Editing Masks:

- Select the mask thumbnail.
- Use brushes with varying hardness and opacity for precise control.
- Gradients can create smooth transitions.

#### 3. Clipping Mask Setup:

• Place the layer to be clipped above the base layer.

• Right-click and choose **Create Clipping Mask**, or use **Alt/Option + Click** between layers.

## 4. Vector Mask Creation:

- $\circ$   $\,$  Select the layer and choose the Pen Tool.
- Draw a path and convert it to a mask by clicking the Add Vector Mask button.

## 5. Quick Mask Usage:

- $\circ \quad \text{Enter Quick Mask mode with } \textbf{Q}.$
- $\circ$   $\;$  Paint with black to define the selection area.
- $\circ$  Exit Quick Mask mode with  ${\bf Q}$  to convert the painted area into a selection.

## 4. Non-Destructive Editing with Masks

- Masking preserves original pixels, unlike erasing.
- Masks can be edited or disabled without permanent loss of data.
- Can apply multiple masks to a single layer for complex effects.

# 5. Advanced Masking Techniques

## 1. Refining Masks:

• Right-click on the mask and select **Refine Mask** (or **Select and Mask**) for advanced options like feathering, smoothing, and edge refinement.

## 2. Using Adjustment Layers with Masks:

• Apply adjustments (e.g., brightness, color) to specific areas by masking parts of an adjustment layer.

## 3. Blend Masks:

 Combine masks by copying one mask to another or by using blending techniques with brushes.

## 4. Channel Masks:

 $\circ$  ~ Use color channels to create masks based on luminance or color information.

# 6. Tips for Efficient Masking

- Use **Shift + Click** on the mask thumbnail to disable or enable a mask temporarily.
- Alt/Option + Click on the mask thumbnail to view it as a grayscale image.
- Use Invert (Ctrl + I / Cmd + I) to reverse mask colors.
- Save masks as **Selections** for reuse by going to **Select > Save Selection**.

# **Applications of Masking**

- Isolate subjects in photos.
- Combine multiple images seamlessly.
- Create composite images.
- Enhance specific areas with adjustments.